## Brisanje plačilnega naloga

Znesek

Poslano v pla

Datum zapadlost

Prejemnik

A stranka

Zapadlost Poslano v pl

28.5.2022 20.5.2022

Zadnja sprememba 04/10/2024 10:52 am CEST

Referenca prejemi

Izbrani nalogi

 $rac{1}{2}$ 

Znesek

200.00 EUR

Nar

Plačilo računa: 2022-24

Navodilo velja za brisanje plačilnih nalogov. Brišemo lahko posamezni plačilni nalog ali več nalogov hkrati.

| 1 V meniju Banka > Plačilni nalogi,                                                             |                                    |
|-------------------------------------------------------------------------------------------------|------------------------------------|
| 2 dodamo kljukico pred nalogi, ki jih bomo                                                      | o brisali in nato izberemo         |
| Brisanje,                                                                                       |                                    |
| 3 program prikaže izbrane plačilne naloge                                                       | ž                                  |
| 4 kliknemo lzvedi.                                                                              |                                    |
| 5 Program vpraša. "Izvedle se bodo izbrar                                                       | ne aktivnosti. Želite nadaljevati? |
| 6 lzberemo <b>V redu.</b>                                                                       |                                    |
| 7                                                                                               |                                    |
| Program izbrane plačilne naloge <b>pobriše do</b>                                               | okončno.                           |
| Plačilni nalogi                                                                                 |                                    |
| X Zapri Izvoz v banko Tiskanje Združevanje Brisanje Obveznosti do delavcev Premakni med neplati | lane Tiskanje seznama              |
| + Nev Naidi O                                                                                   |                                    |

Račun

Modul:

Dokument

Plačani ali niso za plačilo 😠

SUPP

Referenca nalog

(ABANSI2X) SI00 202224

Status

odajalca

sčilo † Račun nalo

\$156